Integrity and Compassion Inspired by the

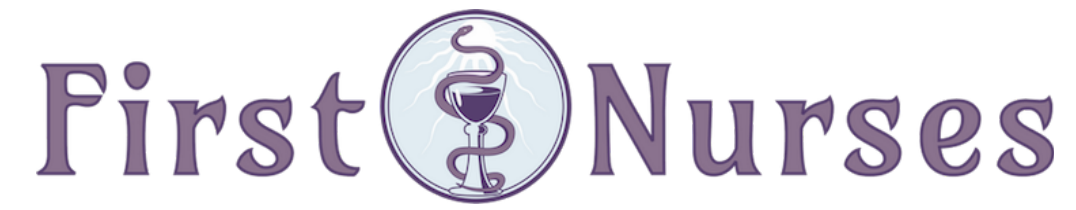

info@firstnurses.com | 17050 Pilkington Rd Suite 220 Lake Oswego OR 97035 | (564) 225-0966

## How to Request an Appointment

Start on the First Nurses Patient Portal Page located at https://www.firstnurses.com/first-nurses-patient-portal/

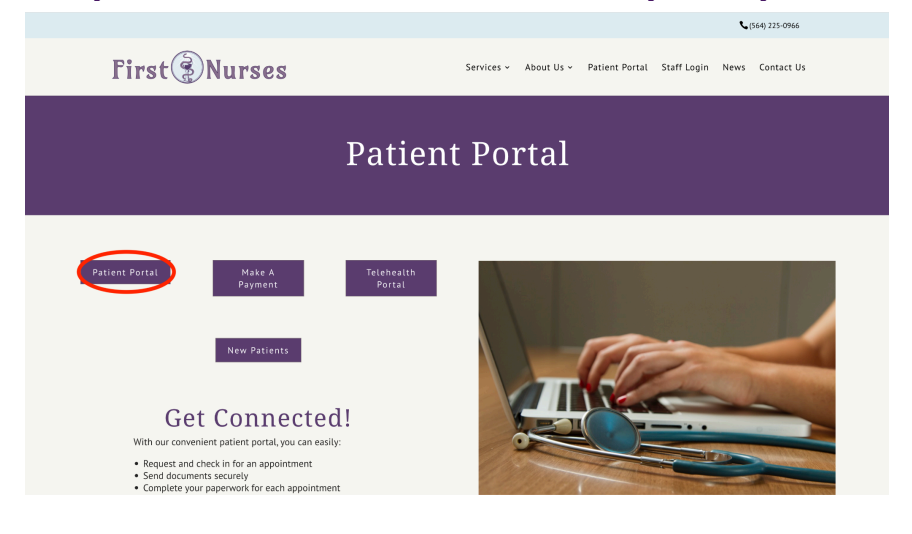

 $\square \lor \langle \rangle$ ∆ + © a yourhealthfile.com Your Health File Q With the YourHealthFile patient portal, Sign in or activate your account to access these features and more! your path to wellness just got simpler Review a detailed summary of your health record and the results of your last office visit, all online. Medications Review all the medications in your Profile leview your personal account information, and complete forms. Enhanced Communication Lab Test Results Ø Allergies Why wait for the call from the doctor's office? You can safely view the results of your lab tests online. Keep track of your allergies and avoid negative interactions. ommunicate with your practice via C w nextgen | NextGen' Office

Clicking the purple "Patient Portal" button brings you to this page

Once you have logged on (on the left) you see this page. You can request an appointment using this button.

| Portal Instructions:                                                                                                    |                                                                                                    |                                                                                                    |
|----------------------------------------------------------------------------------------------------|----------------------------------------------------------------------------------------------------|----------------------------------------------------------------------------------------------------|
| DO NOT USE THIS PORTAL TO MAKE P.                                                                                                    | AYMENTS TO YOUR ACCOUNT                                                                                                    |                                                                                                    |
| New and current patients can re-<br>confirmation email with details :<br>The intake paperwork is separat<br>Once you check in for your papo<br>Please access our telehashin pla<br>checking in, and completing you<br>sill sharing issues 20 facek the FA<br>If you cannot find the answer to | squest appointments using this portal. Once our staff ap<br>about the portal and your appointment.<br>If from the paper works for each appointment. Please place<br>himment on the scheduled date, you will reach a page it<br>from using the "release this work works and the scheduler<br>date works and the scheduler date works and the scheduler<br>paper works for each will, two can also citic here. Introp<br>of section on our workslite. Intro: Annow This work works<br>of scheduler and the scheduler date works and the scheduler<br>your question, feel free to call or email us. We will resp | proves the appointment, you will receive a<br>for 20-40 minutes for your Intake paperover, at<br>at ask for any updates in your information, an<br>at ask for any updates in your information, an<br>ise failter logging is an adverted to the second<br>(ridow medistructures)<br>and as quickly as possible. |
|                                                                                                    |                                                                                                    |                                                                                                    |
|                                                                                                    |                                                                                                    |                                                                                                    |
|                                                                                                    |                                                                                                    |                                                                                                    |
|                                                                                                    |                                                                                                    |                                                                                                    |
| 0                                                                                                    | <b>C</b>                                                                                                    | Ē                                                                                                    |
| C<br>Schadula an Annointmant                                                                                                    | Request a Madication Defil                                                                                                    | Periou Medical Record                                                                                                    |
| C<br>Schedule an Appointment                                                                                                    | Request a Medication Refill                                                                                                    | Review Medical Record                                                                                                    |
| Schedule an Appointment                                                                                                    | Request a Medication Refil                                                                                                    | Review Medical Record                                                                                                    |
| Schedule an Appointment                                                                                                    | Request a Medication Refili                                                                                                    | Review Medical Record                                                                                                    |
| Schedule an Appointment                                                                                                    | Request a Medication Refill                                                                                                    | Review Medical Record                                                                                                    |

Use the menu on the left hand side to navigate. Click on the orange tab titled "request appointment".

| DREADFUL, PENNY       | 1 -       | Request Appointment                                                                                                    |  |  |  |  |
|-----------------------|-----------|----------------------------------------------------------------------------------------------------|--|--|--|--|
| Patient Account       |           | O DO NOT SUBJET DEQUSETS FOR ENERGENCY ADDRIVE USED CTUE FORM                                                                                                    |  |  |  |  |
|                       | C         | (i) DD NOT SUBMIT REQUESTS FOR EMERGENCY APPOINTMENTS USING THIS FORM.<br>This appointment request form is for non-emergency appointments only. If this is an emergency please |  |  |  |  |
| Upcoming Appointments |           | call your provider's office immediately.                                                                                                    |  |  |  |  |
| Request Appointment   | $\supset$ | Please fill out the form below to make a request for an appointment.                                                                                                    |  |  |  |  |
| Documents             | Ð         | <ul> <li>Indicates a required field</li> </ul>                                                                                                    |  |  |  |  |
| Health Maintenance    | bh.       | Location     Select one =                                                                                                    |  |  |  |  |
| Review Medical Record |           | Provider                                                                                                    |  |  |  |  |
| Message a Provider    |           | - Select one - v                                                                                                    |  |  |  |  |
|                       | Ð         | * Reason                                                                                                    |  |  |  |  |
|                       |           | Please limit reason to 150 characters                                                                                                    |  |  |  |  |
|                       |           |                                                                                                    |  |  |  |  |
|                       |           |                                                                                                    |  |  |  |  |
|                       |           | Request Appointment Cancel                                                                                                    |  |  |  |  |

If this page doesn't appear, click the logo in the left upper corner.

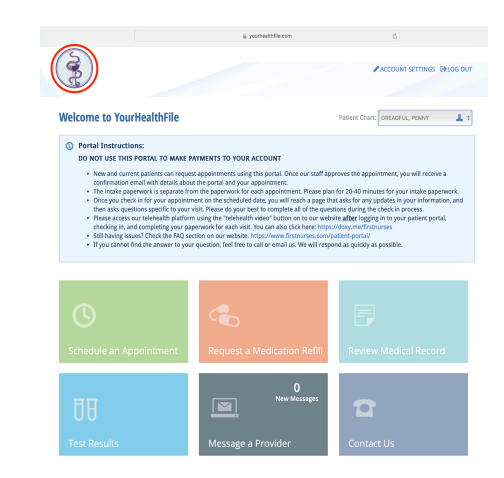

Type the reason, pick a date  $\mathfrak{F}$  time, then submit the request using the orange button at the bottom of the page.

|                       | <b>1</b> |                                                                   |                            |                          |                           |                      |            |          |                                            |
|-----------------------|----------|-------------------------------------------------------------------|----------------------------|--------------------------|---------------------------|----------------------|------------|----------|--------------------------------------------|
|                       | •        | O NOT SUBMIT REQUESTS FOR EMERGENCY APPOINTMENTS USING THIS FORM. |                            |                          |                           |                      |            |          |                                            |
| Upcoming Appointments | 9        | Th                                                                | is appoints<br>Il your pro | nent requ<br>vider's off | iest form is<br>ice immed | for non-e<br>lately. | mergency   | appointm | ients only. If this is an emergency please |
| Request Appointment   |          | Please fill                                                       | out the fo                 | rm below                 | to make a                 | request fo           | r an appoi | intment. |                                            |
| Documents             | Ð        | <ul> <li>Indicates a required field</li> </ul>                    |                            |                          |                           |                      |            |          |                                            |
| Health Maintenance    | ht.      | ✓ Location                                                        |                            |                          |                           |                      |            |          |                                            |
| eview Medical Record  | 2        | - Provide                                                         |                            |                          |                           |                      |            |          |                                            |
| Message a Provider    |          | COCHRAN, JAMIE                                                    |                            |                          |                           |                      |            |          |                                            |
| Contact Us            | 12       | ✓ Reason                                                          |                            |                          |                           |                      |            |          |                                            |
|                       |          | Recheck                                                           | my iron leve               | Is                       |                           |                      |            |          |                                            |
|                       |          |                                                                   |                            |                          |                           |                      |            |          |                                            |
|                       |          | Select fro                                                        | m the avai                 | lable date               | s and time                | s (Pacific T         | ime)       |          |                                            |
|                       |          | <                                                                 |                            | Week                     | of January 21             | 2024                 |            | >        |                                            |
|                       |          | Sun 1/21                                                          | Mon 1/22                   | Tue 1/23                 | Wed 1/24                  | Thu 1/25             | Fri 1/26   | Sat 1/27 |                                            |
|                       |          | nore<br>available                                                 |                            | 9:30 AM                  | 9.30 AM                   | 1:15 PM              |            |          |                                            |
|                       |          |                                                                   |                            | 2:45 AM                  | 9.45 AM                   | 2:00 PM              |            |          |                                            |
|                       |          |                                                                   |                            | 10:00 AM                 | 10:00 AM                  | 2:15 PM              |            |          |                                            |
|                       |          |                                                                   |                            | 10:15 AM                 | 10:15 AM                  | 2:30 PM              |            |          |                                            |
|                       |          |                                                                   |                            | 10:30 AM                 | 10:30 AM                  | 2:45 PM              |            |          |                                            |

How to Request an Appointment | p 2

You will get a confirmation of your request on the webpage.

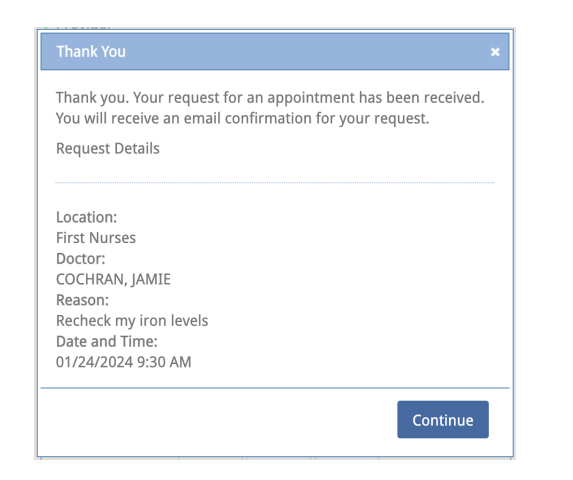

If we need to offer you a different time, or clarify, you will see an email instructing you that you have a message in the portal. You might also receive an email that your request was denied. Do not worry. This is likely due to the computer system settings.

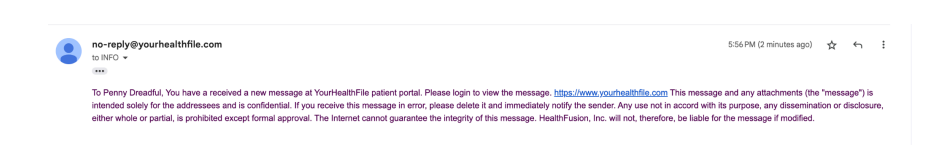

You will then get an email confirmation of the appointment <u>once</u> <u>the clinic approves the request</u>

| 🗌 🚖 no-reply 2 | YourHealthFile Patient Portal Message - To Penny Dreadful, You have a received a new message at YourHealthFile patient portal. Please login to                                                                                                    | 5:56 PM |
|----------------|----------------------------------------------------------------------------------------------------|---------|
| 🗌 ☆ no-reply   | YourHealthEile appointer and a second biore and a second biore and a second biore and a second biore and a second biore and the second biore and the second biore | 5:54 PM |
| 🗌 🚖 no-reply 2 | YourHealthFile appointment request approved - Hello PENNY DREADFUL, You appointment with Cochran, Jamie was approved. Your appoint                                                                                                    | 5:53 PM |

## In your portal, you will now have a messages button

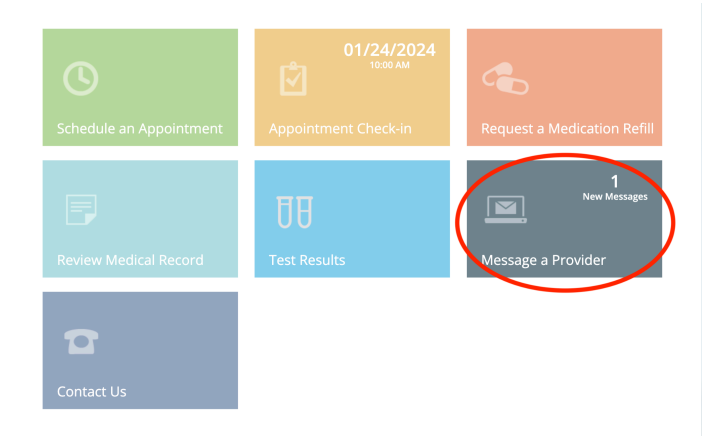

How to Request an Appointment | p 3

The message will be available when you click the "view" button.

## You can reply to us using your portal by clicking 'reply'

|                                      | PRINT PAGE DLOG OUT                                                                                            |                                      | ■PRINT PAGE ED LOG OUT                                                                                                    |
|--------------------------------------|----------------------------------------------------------------------------------------------------|--------------------------------------|----------------------------------------------------------------------------------------------------|
| DREADFUL, PENNY                      | Message a Provider                                                                                             | DREADFUL, PENNY                      | View Message                                                                                                    |
| Patient Account                      | Inbox Sent                                                                                                    | Patient Account                      | ■INBOX ■SENT ✓MARK AS UNREAD ■DELETE                                                                                           |
| Patient Appointments                 | NEW MESSAGE                                                                                                    | Patient Appointments                 | appointment time change                                                                                                    |
| Documents                            | Received (PST) Subject To From Action                                                                          | Documents                            | Administrator, First Nurses to Me<br>01/23/2024 05:56 PM                                                                       |
| Review Medical Record                | O1/23/2024 05:56 PM appointment time DREADFUL, Administrator, First CHEW VIEW     Change PENNY Nurses          | Health Maintenance                   | Li Boomd                                                                                                    |
| Message a Provider                   |                                                                                                    | Review Medical Record                | In reminy:<br>I added you to the schedule for 10 am tomorrow. Ive put you on the schedule for in person. Please let us know if |
| Contact Us                           |                                                                                                    | Message a Provider                   | Jou need cleneard material of a you need a unit clear and see you soon.                                                        |
|                                      |                                                                                                    | Contact Us                           |                                                                                                    |
| Powered by nextgen   NextGen* Office | Select Language Powerd by Geogle Translate User Agreement   Privacy Policy © 2010 - 2024 NXGN Management, LLC. | Powered by nextgen   NextGen' Office | Select Language Pewered by Georgie Translate User Agreement   Privacy Policy © 2010 - 2024 NXGN Management, LLC.               |

If you continue to struggle with these instructions, please contact the clinic using your portal, our email info@firstnurses.com, or by phone at (564) 225-0966.

## How to Request an Appointment | p 4